# DESCARGADOR DE BATERÍA

# DOCUMENTACIÓN

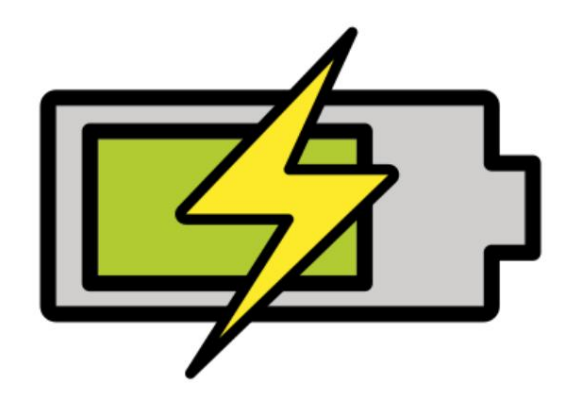

VERSIÓN 2022.05.14.0841

DESCARGADOR DE BATERÍA.DE

CORPYRIGHT ©2022 TADELSUCHT UG (RESPONSABILIDAD LIMITADA)

| 1. Introducción                                                        | 2         |
|------------------------------------------------------------------------|-----------|
| 2 instalación                                                          | 4         |
| 2.1 Ventanas .                                                         | 4         |
| 2.2 Linux (Ubuntu)                                                     | 7         |
| 2.2.1 Desembalaje                                                      | 7         |
| 2.2.2 Hacer que el programa sea ejecutable e iniciar (GUI).            | 9         |
| 2.2.3 Hacer el programa ejecutable e iniciar (CMD).                    | 12        |
| 2.3 macOS 13                                                           |           |
| 3 Interfaz de usuario en detalle (GUI)                                 | dieciséis |
| 4 líneas de comando (CMD)                                              | 21        |
| 4.1 Lista de parámetros                                                | 21        |
| 4.2 Ejemplos de llamadas                                               | 22        |
| 4.2.1 Ventanas                                                         | 22        |
| 4.2.2 Linux (Ubuntu)                                                   | 22        |
| 5 archivos de configuración                                            | 23        |
| 6 Preguntas Frecuentes (FAQ)                                           | 24        |
| 6.1 ¿Cuáles son los requisitos del sistema del programa? .             | 24        |
| 6.2 No se puede iniciar el programa. [Pantalla inteligente de Windows] | 24        |
| 7. Referencias                                                         | 25        |

### Introducción

El programa ofrece una manera fácil de descargar la batería de un dispositivo con sistema operativo Windows, Linux (Ubuntu) o macOS de forma controlada hasta un nivel de batería predeterminado y luego, por ejemplo, apagarlo.

Tal descarga puede ser necesaria si uno o más dispositivos con baterías de iones de litio se van a transportar de la forma más segura posible durante un breve período de tiempo, como en un avión. Cuando se transportan baterías de iones de litio, generalmente se usa una carga de batería de menos del 50 % por seguridad y para mantener la máxima capacidad posible.[2]

Incluso para el mero almacenamiento de dispositivos con baterías de iones de litio, una cierta descarga es propicia para mantener la máxima capacidad posible, en comparación con un nivel de batería del 100% en el almacenamiento.

Al prepararse para el transporte o el almacenamiento, el programa se puede distribuir rápidamente a todos los dispositivos y garantizar que se logre no menos de la descarga de batería deseada.

#### funciones

- Descarga de batería objetivo ajustable (en porcentaje)
- Varias acciones posibles cuando se alcanza la descarga de batería deseada (apagar el dispositivo, cambiar el dispositivo al modo de ahorro de energía

[Dormir], dispositivo de hibernación)

- Aceleración de descarga de batería opcional
- Prevención opcional de hibernación no deseada del sistema durante la descarga de la batería
- Visualización de la carga actual de la batería en porcentaje
- Muestra los minutos restantes hasta alcanzar el nivel de batería seleccionado ot will (Solo funciona en Windows)
- Parámetros de la línea de comandos (incluido el inicio automático)
- Compatibilidad con diferentes idiomas (alemán e inglés, así como traducción automática al búlgaro, chino, danés, estonio, finlandés, francés, griego, italiano, japonés, letón, lituano, holandés, polaco, portugués, rumano, ruso, sueco, eslovaco, esloveno, español, checo y húngaro)

# instalación

La instalación o el primer inicio de la aplicación se describe a continuación. y mostrado.

### 2.1 Ventanas

El archivo ZIP descargado debe descomprimirse y hacer doble clic

A continuación, se puede iniciar el programa en el "BatteryDischarger.exe" desempaquetado.

la. Los archivos .DLL que también están en la carpeta son esenciales y

debe estar presente para que se inicie el programa.

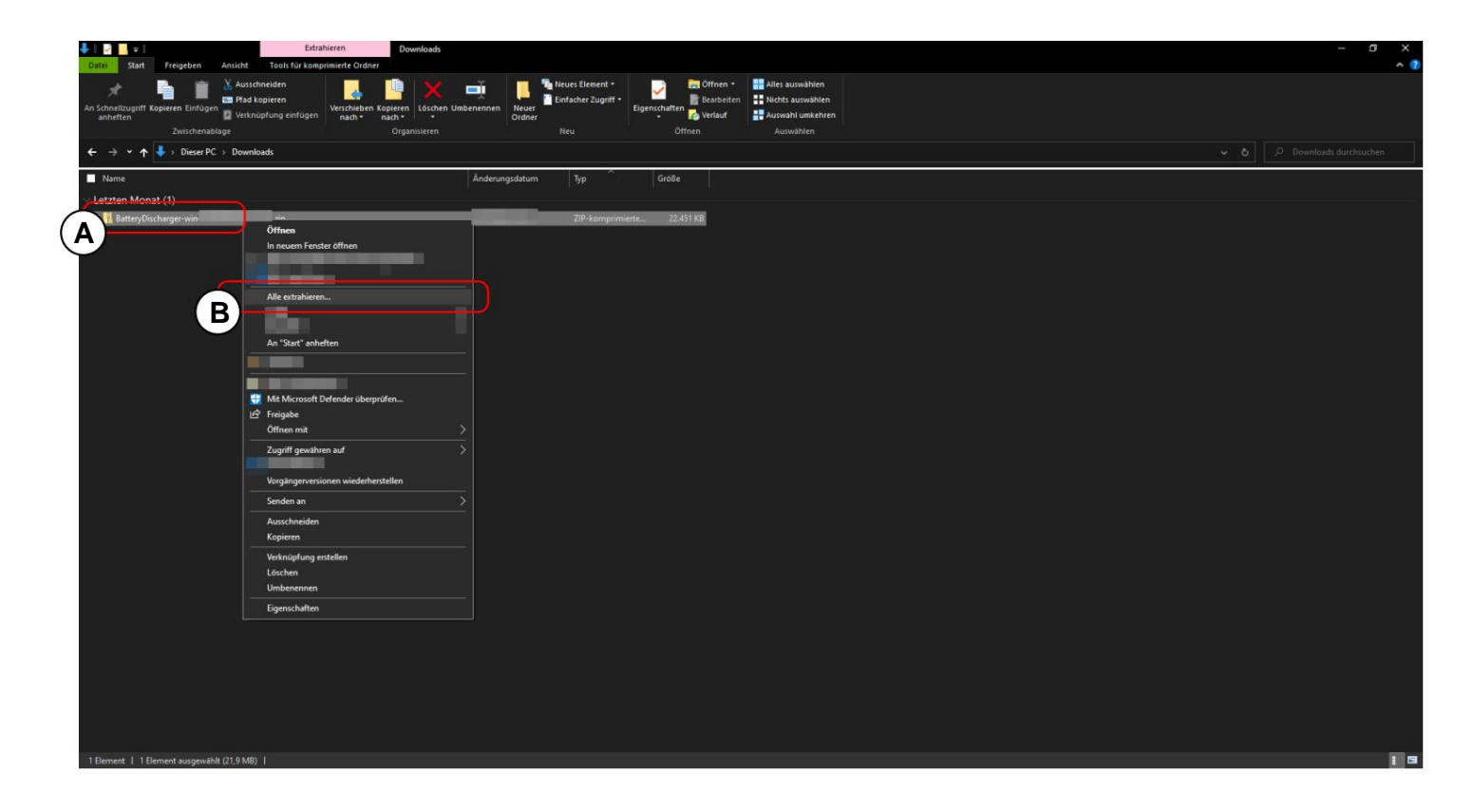

A Haga clic con el botón derecho en el archivo ZIP.

B Haga clic en "Extraer todo..." para descomprimir.

| Datei Start Freigeben Ansicht Tools für komprimierte Ordner                    |                                                                                                    | A 2 |
|--------------------------------------------------------------------------------|----------------------------------------------------------------------------------------------------|-----|
| An Schneituguff Kaperen Einlogen<br>anhetten<br>Zwischneituger<br>Zwischeituge | Image: State State 2 State 2 St |     |
| ← → ∽ ↑ 🖊 → Dieser PC → Downloads                                              |                                                                                                    |     |
| Name A                                                                         | inderungsdatum Typ Große                                                                                                    |     |
| V Letzten Monat (1)                                                            |                                                                                                    |     |
| BatteryUischarger-win-xb4.                                                     | ZIP-komprimiete ZZASI KB                                                                                                    |     |
|                                                                                | <ul> <li>ZP-komprimiete Ordner estrahieren</li> <li>Wählen Sie ein Ziel aus und klicken Sie auf "Extrahieren".</li> <li>Dateien werden in diesen Ordner estrahiet:</li> <li>Doweldeskült lätter/Ordnægrennin stell</li> <li>Durchsuchen</li> <li>Dateien nach Estrahierung anzeigen</li> </ul>                                                                                                    |     |
| 1 Element   1 Element ausgewählt (21,9 MB)                                     |                                                                                                    |     |
|                                                                                |                                                                                                    |     |

Haga clic en "Extraer".

| EsteryDischargerwinx.64                                                                                                    | - a x    |
|----------------------------------------------------------------------------------------------------|----------|
| Date: Start Freigeben Annicht Anwendungstools                                                                                                    | ^ 🕖      |
| Austchneitungeff Kopreen Einführen verhalben<br>Zurischneitungef                                                                                                    |          |
| ← → × ↑ 🚺 > Dieser PC > Downloads > BatteryDischarger win-stof                                                                                                    |          |
| Name Anderungsdatum Typ Größe                                                                                                    |          |
| * Batter/Discharger.see     Anwendung     46,548 K3       * Configurationain     Konfigurationain     113       * IbHarfilizzSharp.dl     Anwendungerwe     899 K8       * BiskisSharp.dl     Anwendungerwe     899 K8 |          |
| 49 EatteryOlicherger - Copyright & 2022 Tadelsucht UG (haftungsbeschränkt) — 🛛 🗠 🔀                                                                                                    |          |
| Ziel-Batterieladung (in Prozent): 30                                                                                                    |          |
| Aktion, wenn der ausgewählte Akkuladestand erreicht ist: Gerät herunterfahren (Shutdown) 🗸                                                                                                    |          |
| Batterieentladung beschleunigen: 🕑 Unerwünschten Ruhezustand des Systems verhindern: 🕑                                                                                                    |          |
| Kontrollierte Entladung starten                                                                                                    |          |
| Aktuelle Akkuladung in Prozent: 100 Anzahl der Minuten, bis der ausgewählte Batteriestand erreicht ist: -                                                                                                    |          |
|                                                                                                    |          |
| Sprache: de: Deutsch 🗸 Lizenz-Code: 🔀 Rechtliche Hinweise                                                                                                    |          |
|                                                                                                    |          |
|                                                                                                    |          |
|                                                                                                    |          |
|                                                                                                    |          |
|                                                                                                    |          |
| 4 Elemente   1 Element ausgewählt (45,7 MB)                                                                                                    | <u> </u> |

A continuación, el programa puede iniciarse haciendo doble clic en "BatteryDischarger.exe".

### 2.2 Linux (Ubuntu)

#### 2.2.1 Desempaquetar

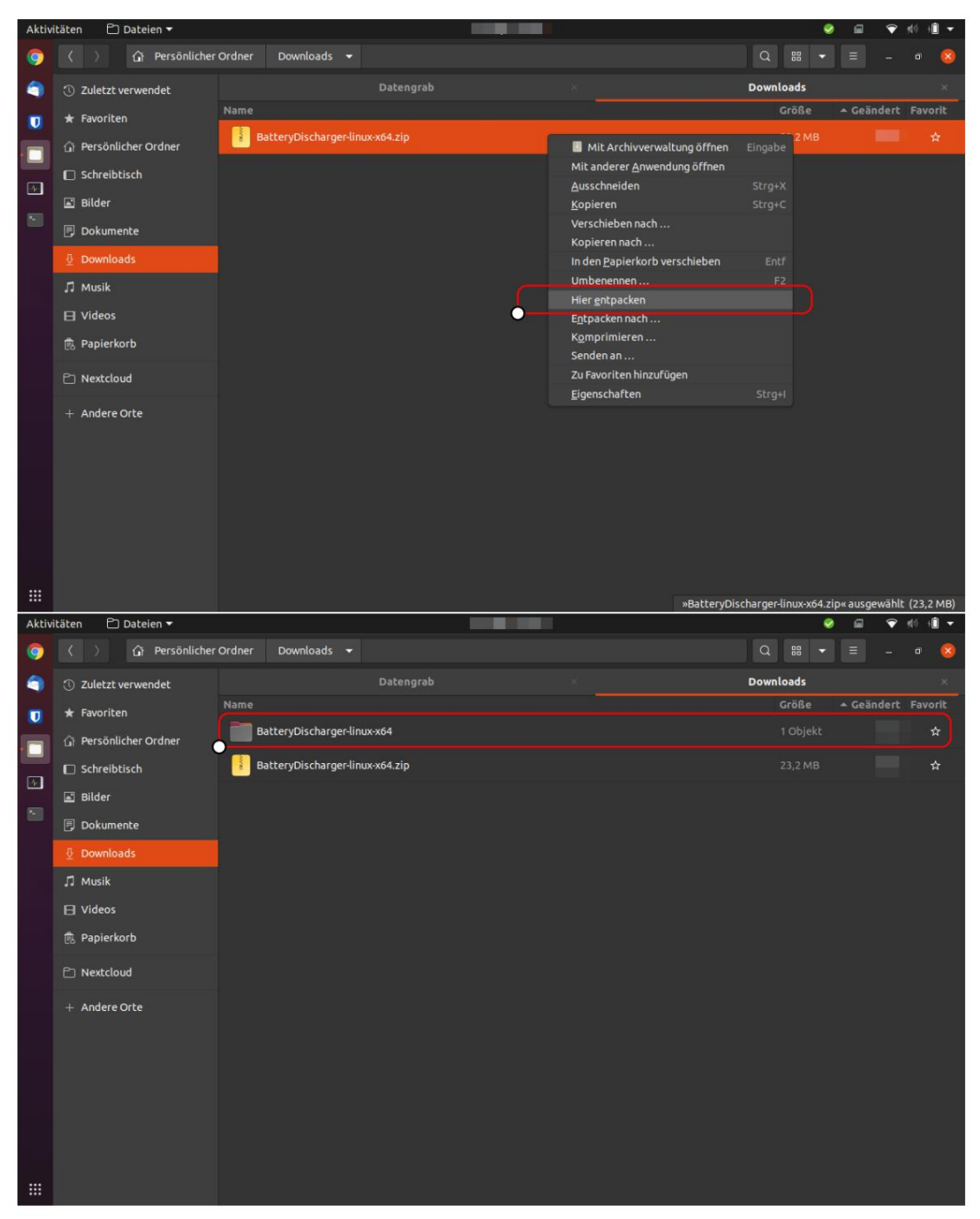

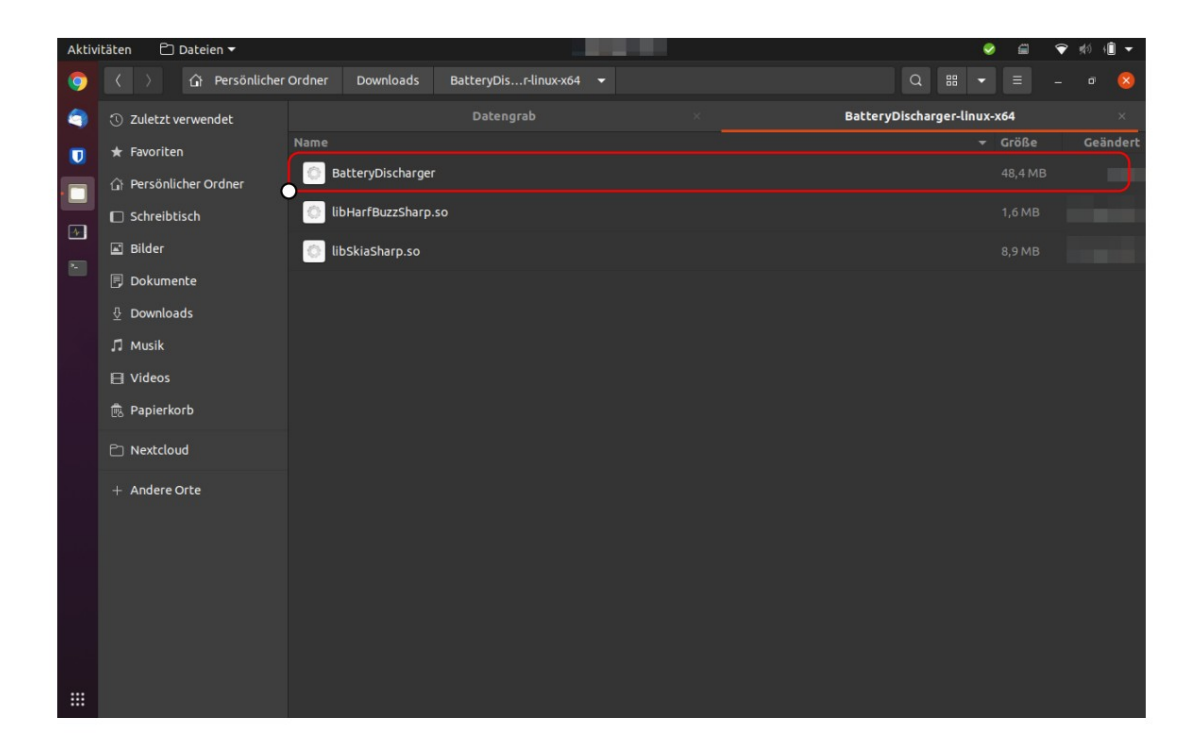

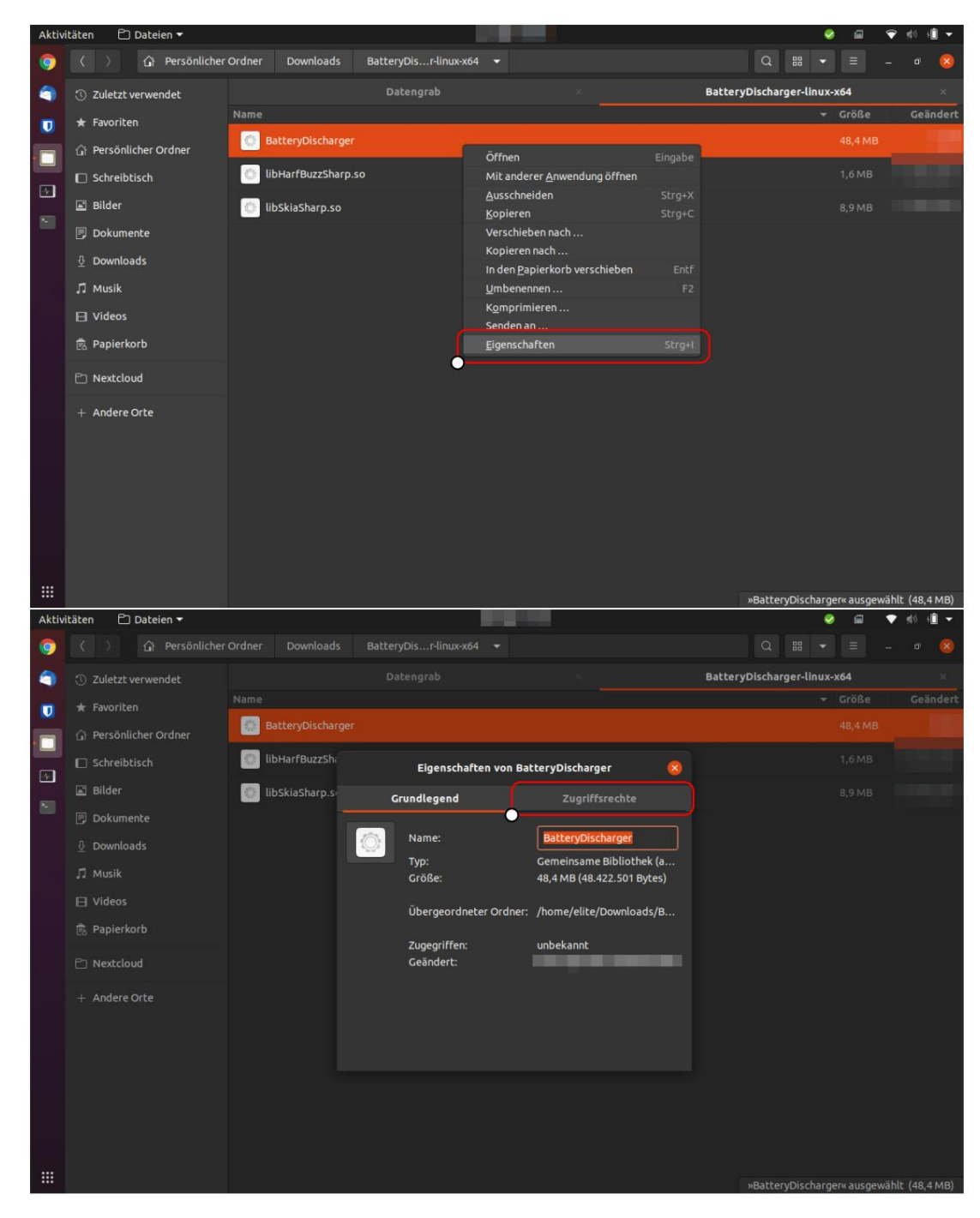

2.2.2 Hacer que el programa sea ejecutable e iniciar (GUI)

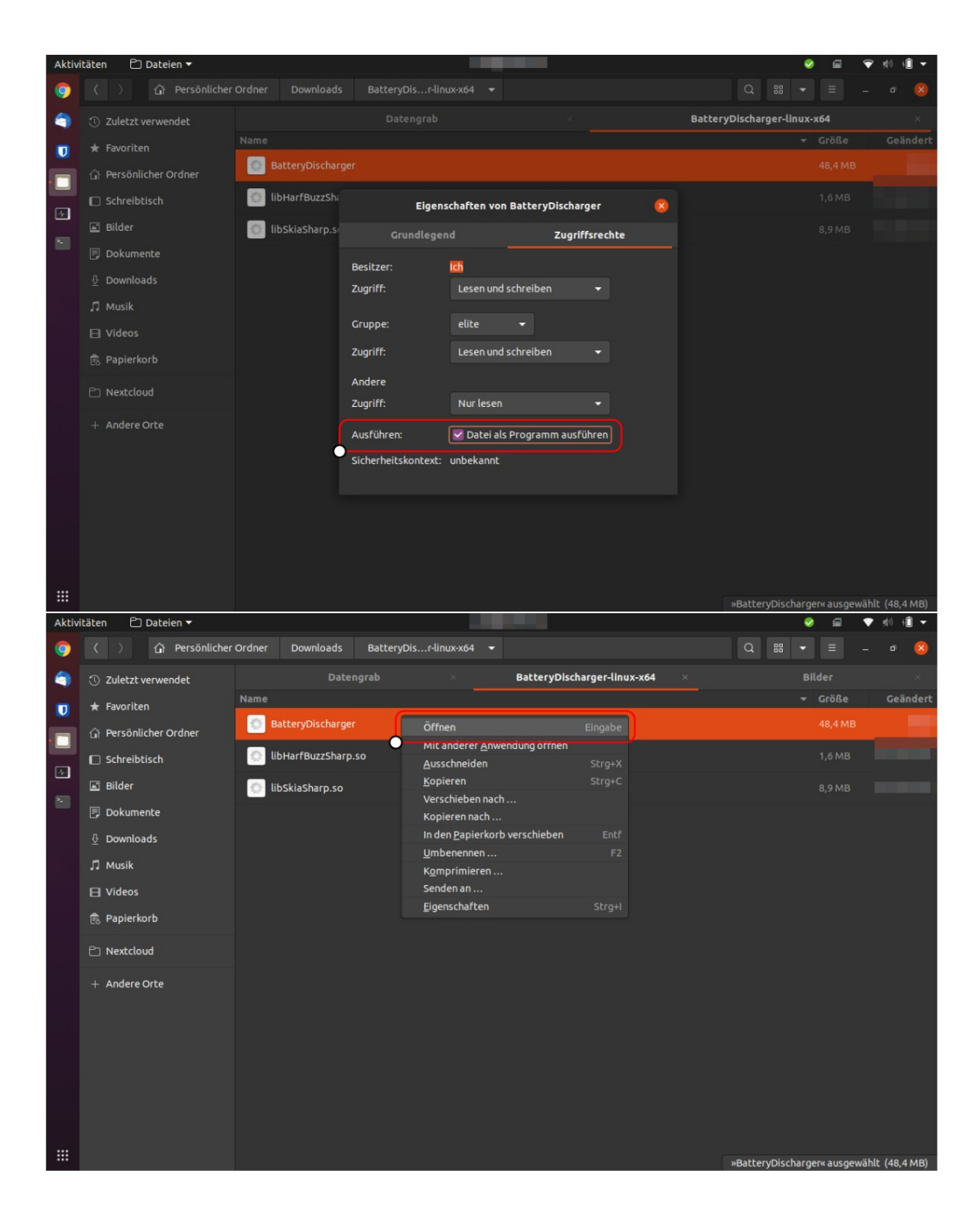

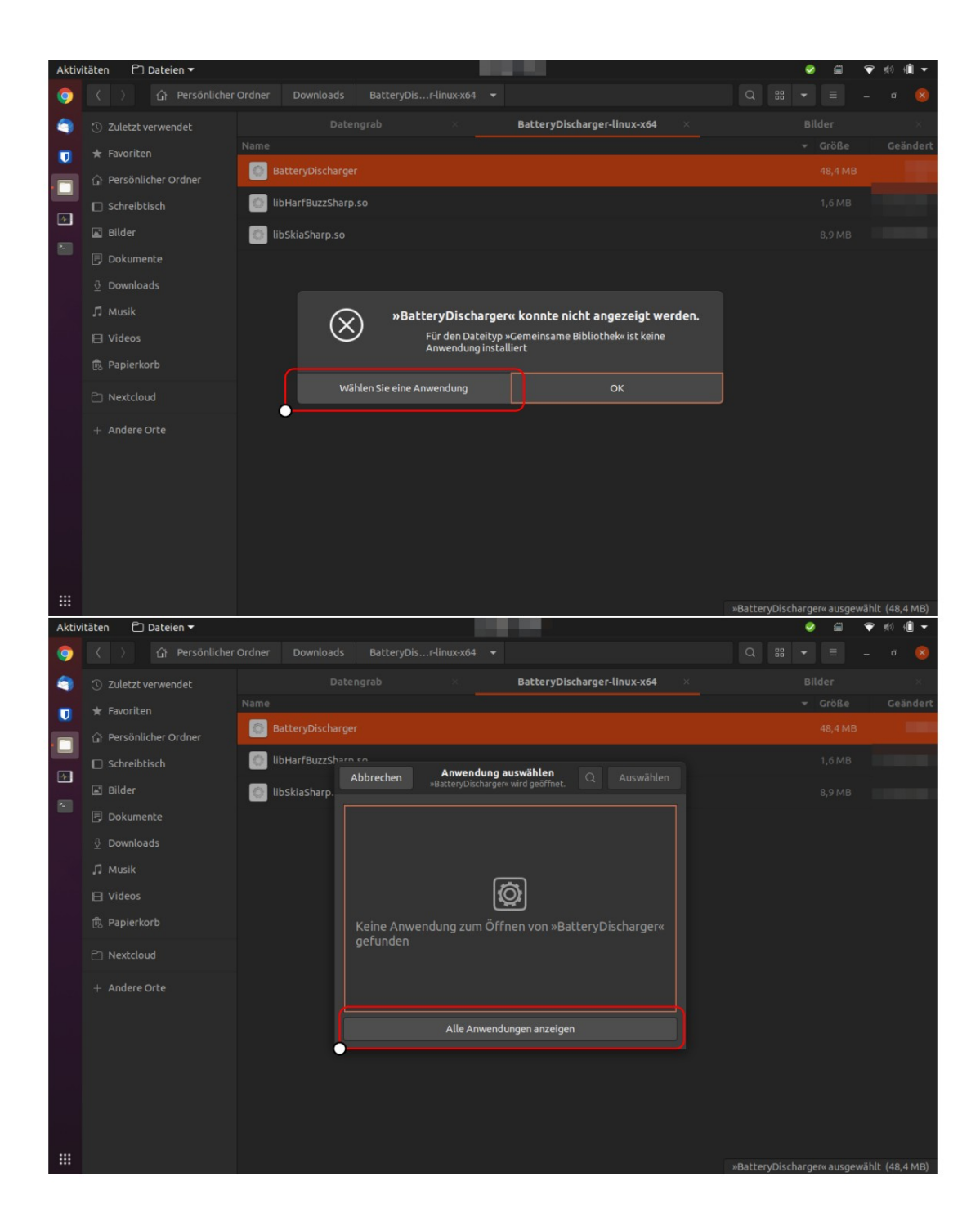

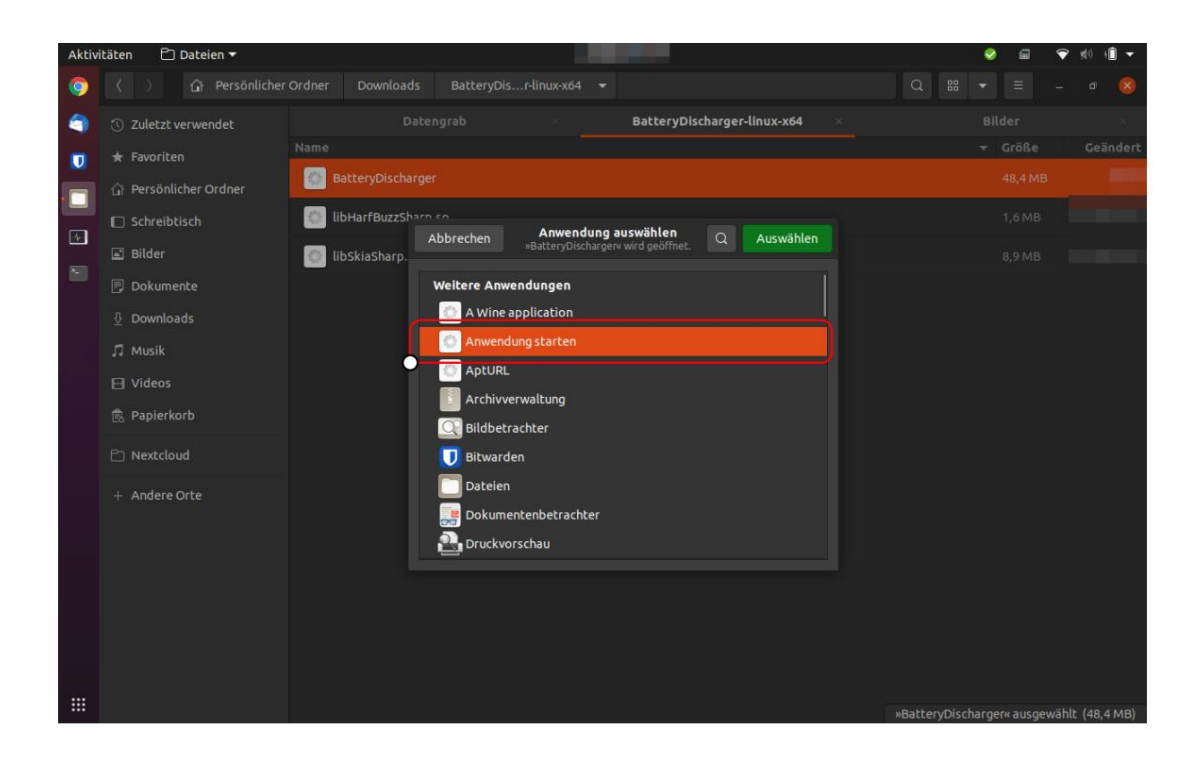

2.2.3 Hacer que el programa sea ejecutable e iniciar (CMD)

| Aktiv | itäten 🛤 🔻                                                                                                    |             | 0     |           | 💎 🕬      | · 🗎 🔻   |
|-------|----------------------------------------------------------------------------------------------------|-------------|-------|-----------|----------|---------|
| 9     |                                                                                                    |             |       |           |          |         |
| 9     | ③ Z ┌┐ elite@elitebook: ~/Downloads/BatteryDischarger-linux-x64 Q ≡ _ □ 🗴                                                                           | Battery     | Disch | arger-lin | ux-x64   |         |
|       | <pre>* Felite@elitebook:-\$ cd Downloads/BatteryDischarger-linux-x64/<br/>elite@elitebook:-/Downloads/BatteryDischarger-linux-x64S chmod +x *</pre> |             |       | Größe     |          | eändert |
| •     | Relite@elitebook:-/Downloads/BatteryDischarger-linux-x64\$ ./BatteryDischarger                                                                      |             |       |           |          |         |
|       | D 5                                                                                                    |             | -     | 102 Byte  | 25       |         |
| . 20  | B B BacteryDischarger - Copyright © 2022 Tadetsucht UG (nartungsbeschränkt)                                                                         | - 🤒         |       |           |          |         |
|       | D Ziel-Batterieladung (in Prozent): 30                                                                                                    |             |       |           |          |         |
|       |                                                                                                    | 28          |       |           |          |         |
|       | Aktion, wenn der ausgewahlte Akkuladestand erreicht ist: Gerät herunterfähren (Shutdown)                                                            |             |       |           |          |         |
|       | Batterieentladung beschleunigen: 🔽                                                                                                    |             |       |           |          |         |
|       | B. P.                                                                                                    |             |       |           |          |         |
|       | ED N                                                                                                    |             |       |           |          |         |
|       | Kontrollierte Entladung starten                                                                                                    |             |       |           |          |         |
|       | Aktuelle Akkuladung in Prozent: 0                                                                                                    |             |       |           |          |         |
|       | Anzahl der Minuten, bis der ausgewählte Batteriestand erreicht ist:                                                                                 |             |       |           |          |         |
|       |                                                                                                    |             |       |           |          |         |
|       | Sprache: de: Deutsch V Lizenz-Code: Rechtliche                                                                                                    | Hinweise    |       |           |          |         |
|       |                                                                                                    |             |       |           |          |         |
|       |                                                                                                    |             |       |           |          |         |
|       | R                                                                                                    | libHarfBuzz | Sharp | .so« ausg | ewählt ( | 1,6 MB) |
|       |                                                                                                    |             |       |           |          |         |

| 1 | cd Descargas/BatteryDischarger-Linux-x64/ |
|---|-------------------------------------------|
| 2 | chmod +x *                                |
| 3 | ./Descargador de batería                  |

### 2.3 mac OS

Tenga en cuenta: el programa solo apagará la Mac si la aplicación se inició previamente con "sudo" como administrador.

| Favourites<br>Recents<br>Applications<br>Desktop                                                                                                    | ≌ <b>*                                   </b> | Q Search       | Kind<br>Folder | Date Added |        |
|----------------------------------------------------------------------------------------------------|-----------------------------------------------|----------------|----------------|------------|--------|
| Favourites Name                                                                                                    | er-osx-x64                                    | Size           | Kind<br>Folder | Date Added |        |
| Recents  Applications  Desktop  Compared for the second second s | er-osx-x64                                    |                | Folder         |            |        |
| Applications                                                                                                    |                                               |                |                |            |        |
| Desktop                                                                                                    |                                               |                |                |            |        |
| Documents                                                                                                    |                                               |                |                |            |        |
| Documents                                                                                                    |                                               |                |                |            |        |
| O Downloads                                                                                                    |                                               |                |                |            |        |
| Locations                                                                                                    |                                               |                |                |            |        |
| C iCloud Drive                                                                                                    |                                               |                |                |            |        |
| Network                                                                                                    |                                               |                |                |            |        |
| Tags                                                                                                    |                                               |                |                |            | _      |
| e Red                                                                                                    |                                               |                |                |            |        |
| Orange                                                                                                    |                                               |                |                |            |        |
| Yellow                                                                                                    |                                               |                |                |            | _      |
| Green                                                                                                    |                                               |                |                |            |        |
| Dius                                                                                                    |                                               | -              |                |            |        |
|                                                                                                    | BatteryDischarger-osx-                        | x64<br>Q Searc | h              |            |        |
| Name                                                                                                    |                                               | Date Modified  | Siz            | 0          | Kind   |
| Recents BatteryDischarg                                                                                                    | er                                            | Date mounted   |                | 48.4 MB    | TextEd |
| Applications libAvaloniaNativ                                                                                                    | e.dylib                                       |                |                | 950 KB     | Mach-  |
| Desister                                                                                                    | rp.dylib                                      |                |                | 2,2 MB     | Mach-  |
|                                                                                                    | ID                                            |                |                | 15,2 MB    | Macn-  |
| Documents     Documents                                                                                                    |                                               |                |                |            |        |
| Commodus                                                                                                    |                                               |                |                |            |        |
| Locations                                                                                                    |                                               |                |                |            |        |
| Cloud Drive                                                                                                    |                                               |                |                |            |        |
| Wetwork                                                                                                    |                                               |                |                |            |        |
| Tags                                                                                                    |                                               |                |                |            |        |
| Red                                                                                                    |                                               |                |                |            |        |
| Orange                                                                                                    |                                               |                |                |            |        |
| Yellow                                                                                                    |                                               |                |                |            |        |
| Green                                                                                                    |                                               |                |                |            |        |
| iCloud Drive     iNetwork     Tags                                                                                                    |                                               |                |                |            |        |

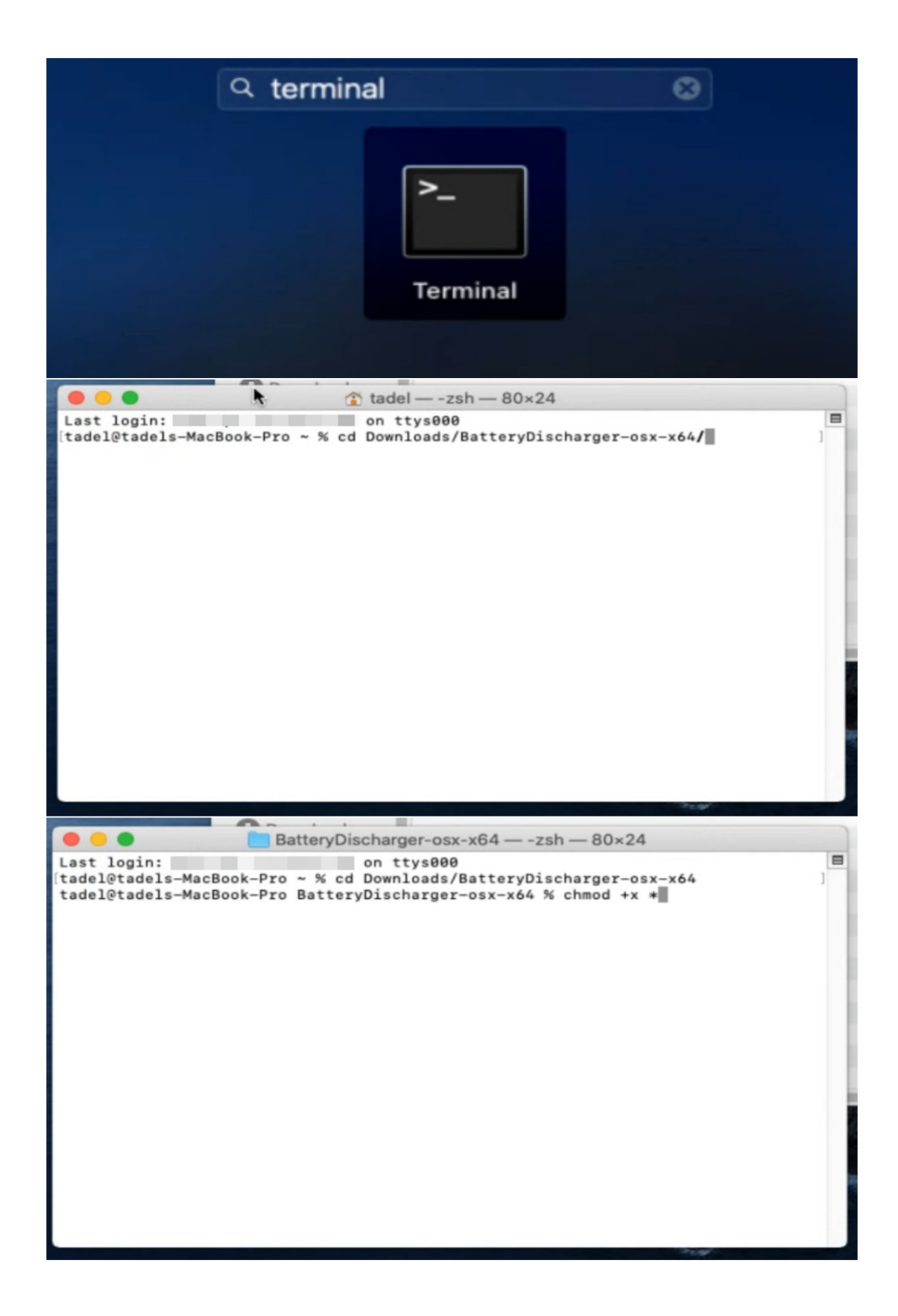

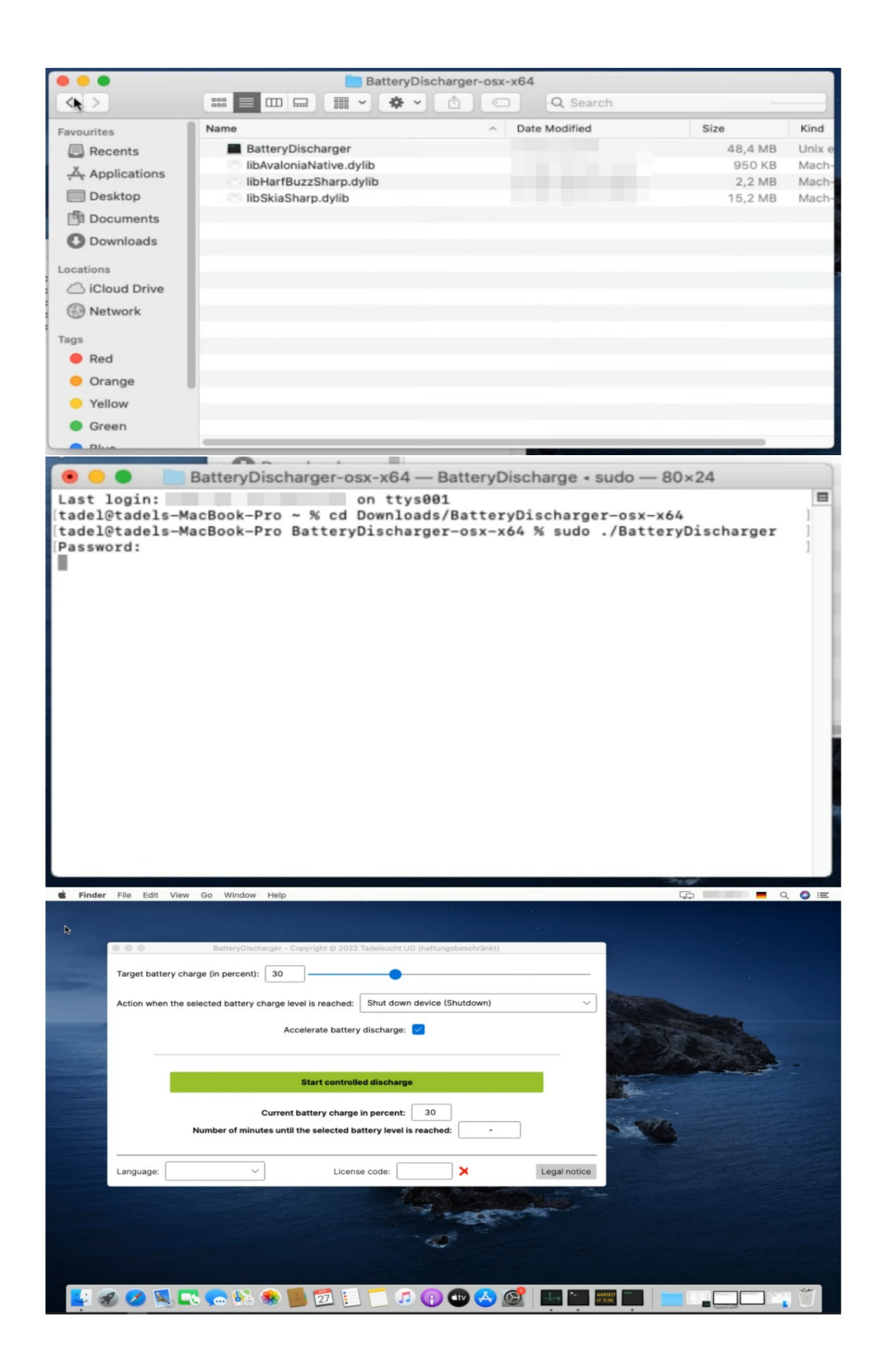

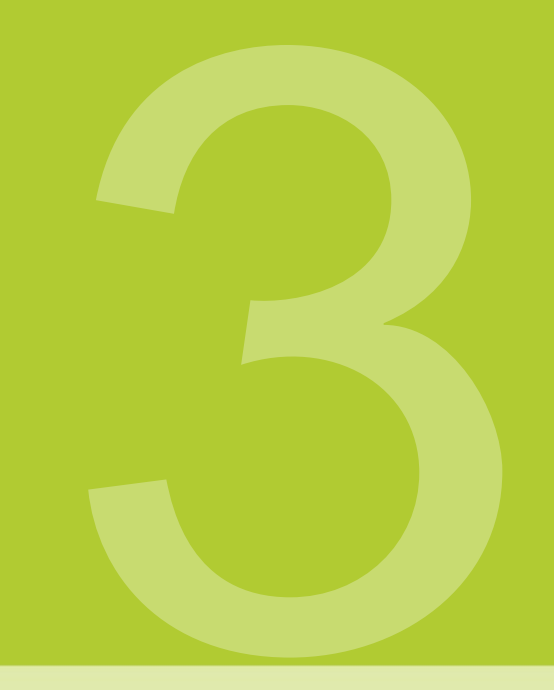

# interfaz de usuario en

# Detalles (GUI)

| 🗱 BatteryDischarger - Copyright © 2022 Tadelsucht UG (haftungsbeschränkt)                | -        |         | ×    |
|------------------------------------------------------------------------------------------|----------|---------|------|
| Ziel-Batterieladung (in Prozent): 30                                                     |          |         |      |
| Aktion, wenn der ausgewählte Akkuladestand erreicht ist: Gerät herunterfahren (Shutdown) |          |         | ~    |
| Batterieentladung beschleunigen: Unerwünschten Ruhezustand des Systems verhinder         | n: 🔽     | ]       |      |
|                                                                                          |          |         |      |
| Kontrollierte Entladung starten                                                          |          |         |      |
| Aktuelle Akkuladung in Prozent: 100                                                      |          |         |      |
| Anzahl der Minuten, bis der ausgewählte Batteriestand erreicht ist: -                    |          |         |      |
| Sprache: de: Deutsch V Lizenz-Code: K J                                                  | chtliche | e Hinwe | eise |

A Carga de la batería objetivo (en porcentaje) En este punto, se puede usar el cuadro de texto El valor numérico para la carga de batería objetivo deseada se puede ingresar como un porcentaje o el valor se puede establecer usando el control deslizante.

**B** Acción cuando se alcanza el nivel de carga de la batería seleccionado: aquí puede apagar el dispositivo (apagar), cambiar el dispositivo al modo de ahorro de energía (Dormir) e Hibernar el dispositivo.

C Acelerar la descarga de la batería: provoca una descarga controlada para realizar cálculos inútiles adicionales para aumentar el consumo de energía del procesador. Sin embargo, la utilización del procesador seguirá siendo la misma mantenido bajo para que el dispositivo continúe respondiendo a la entrada del usuario.

D Evitar la suspensión no deseada del sistema: intenta evitar la suspensión no deseada o el modo de suspensión del sistema. Por debajo
 Linux (Ubuntu) puede solicitar derechos de superusuario del programa la.

**E Iniciar eliminación controlada:** inicia el proceso de eliminación teniendo en cuenta los ajustes realizados.

F Carga actual de la batería en porcentaje

**G Número de minutos hasta que se alcance el nivel de batería seleccionado:** El valor puede con la utilización y el consumo de energía resultante durante el la descarga varía mucho. Si el valor es absurdamente alto (más de un día o similar) esto puede ser una indicación de que el dispositivo actualmente no está descargado porque el enchufe de carga aún puede estar en el dispositivo. (Mostrar obras solo en Windows)

**H Idioma:** Aquí se puede especificar el idioma del programa. Si hay un cambio, el programa se reinicia con el idioma que se ha configurado ahora.

I Código de licencia: Aquí se puede introducir la clave de licencia.

J Información legal: Aquí encontrará los textos de licencia del programa y los términos y condiciones generales.

| BatteryDischarger - Copyright © 2022 Tadelsucht UG (haftungsbeschränkt)                                                                                               | -5                   | ×      |
|----------------------------------------------------------------------------------------------------|----------------------|--------|
| Ziel-Batterieladung (in Prozent): 30                                                                                                    |                      | <br>_  |
| Aktion, wenn der ausgewählte Akkuladestand erreicht ist: Gerät herunterfahren (Shutdown)                                                                              |                      | $\sim$ |
| Batterieentladung beschleunigen: 🗹 Unerwünschten Ruhezustand des Systems verhindern:                                                                                  | <ul> <li></li> </ul> |        |
|                                                                                                    |                      |        |
| Kontrollierte Entladung starten                                                                                                    |                      |        |
| Kontrollierte Entladung starten         Aktuelle Akkuladung in Prozent:       100                                                                                     |                      |        |
| Kontrollierte Entladung starten         Aktuelle Akkuladung in Prozent:       100         Anzahl der Minuten, bis der ausgewählte Batteriestand erreicht ist:       - |                      |        |

A Después de ingresar una clave de licencia válida, la pantalla cambia de una X roja a una marca verde. La clave ingresada también se ofusca y se evita un cambio de clave.

| 🗱 BatteryDischarger - Copyright © 2022 Tadelsucht UG (haftungsbeschränkt)                                | -          |         | Х      |
|----------------------------------------------------------------------------------------------------|------------|---------|--------|
| Ziel-Batterieladung (in Prozent): 30                                                                     |            |         |        |
| Aktion, wenn der ausgewählte Akkuladestand erreicht ist: Gerät herunterfahren (Shutdown)                 |            |         | $\sim$ |
| Gerät herunterfahren (Shutdown)                                                                          |            |         |        |
| Gerät in den Energiesparmodus versetzen                                                                  | (Sleep)    |         |        |
| Gerät in den Ruhezustand versetzen (Hibe                                                                 | rnate)     |         |        |
| (A)                                                                                                    | _          |         |        |
| Kontrollierte Entladung starten                                                                          |            |         |        |
| Aktuelle Akkuladung in Prozent: 96 Anzahl der Minuten, bis der ausgewählte Batteriestand erreicht ist: - |            |         |        |
| Sprache: de: Deutsch V Lizenz-Code: *******                                                              | Rechtliche | e Hinwe | eise   |

**R** Aquí puede elegir entre apagar el dispositivo (shutdown), poner el dispositivo en modo de ahorro de energía (dormir) y poner el dispositivo en hibernación (hibernar).

| 🦇 BatteryDischarger - Copyright © 2022 Tadelsucht UG (haftungsbeschränkt)                | -       |       | ×             |
|------------------------------------------------------------------------------------------|---------|-------|---------------|
| Ziel-Batterieladung (in Prozent): 30                                                     |         |       | - ]           |
| Aktion, wenn der ausgewählte Akkuladestand erreicht ist: Gerät herunterfahren (Shutdown) |         |       | $\overline{}$ |
| Batterieentladung beschleunigen: Unerwünschten Ruhezustand des Systems verhinder         | n: 🔽    |       |               |
|                                                                                          |         | _     |               |
| Kontrollierte Entladung stoppen                                                          |         |       |               |
| Aktuelle Akkuladung in Prozent: 97                                                       |         |       |               |
| Anzahl der Minuten, bis der ausgewählte Batteriestand erreicht ist: ≈146                 |         |       |               |
|                                                                                          |         |       |               |
| Sprache: de: Deutsch V Lizenz-Code: ******* V Rec                                        | htliche | Hinwe | ise           |

Después de hacer clic en "Iniciar descarga controlada", el botón cambia a "Detener descarga controlada", como se puede ver en **B**, y las opciones de configuración (ver A) se bloquean y comienza el proceso de descarga controlada. Igualmente ahora puede ver un valor decreciente para el "Número de minutos hasta que se alcanza el nivel de batería seleccionado" (ver C).

## Línea de comando (CMD)

El programa se puede iniciar con parámetros de línea de comandos que permiten la configuración y el inicio del proceso de descarga a través de script. La interfaz gráfica de usuario siempre se inicia independientemente de los parámetros especificados.

#### 4.1 Lista de parámetros

A continuación se muestra una lista de todos los parámetros disponibles, en cualquier orden Se puede utilizar individualmente o en combinación:

| parámetro                            | Descripción La                                              |
|--------------------------------------|-------------------------------------------------------------|
|                                      | especificación del parámetro es suficiente para que el      |
| autoencendido                        | proceso de descarga comience inmediatamente cuando          |
|                                      | se inicia el programa. La clave de licencia se puede        |
| Código do liconcia XXXXXXXX          | configurar a través de este parámetro                       |
|                                      | ser determinado.                                            |
|                                      | Este parámetro define el idioma del programa.               |
|                                      | Admite los siguientes idiomas: bg, cs,                      |
|                                      | da, de, el, en, es, et, fi, fr, hu, it, ja, lt, lv, nl, pl, |
|                                      | pt, ro, ru, sk, sl, sv , zh Especifica si acelerar la       |
| AccelerateBatteryDischarge Verdadero | descarga de la batería. [ Verdadero Falso ]                 |
|                                      | Determina si se debe evitar que el sistema duerma hasta que |
| PreventUnwantedSystemSleepMode       | se alcance el nivel de batería deseado. [ Verdadero Falso ] |
| Verdadero                            |                                                             |
| TargetBatteryChargeInPercent 30      | Establece el porcentaje de carga de la batería objetivo.    |

#### 4.2 Ejemplos de llamadas

Los siguientes ejemplos muestran los valores máximos de los parámetros.

#### 4.2.1 Ventanas

BatteryDischarger.exe Inicio automático Código de licencia XXXXXXX Idioma en

- AcelerarBateríaDescargar True PreventUnwantedSystemSleepMode
- Objetivo falsoBatteryChargeInPercent 30

2 Romper

1

#### 4.2.2 Linux (Ubuntu)

| 1      | ./BatteryDischarger.exe Autostart LicenseCode XXXXXXX Idioma de      |
|--------|----------------------------------------------------------------------|
|        | AccelerateBatteryDischarge True PreventUnwantedSystemSleepMode False |
|        | TargetBatteryChargeInPercent 30                                      |
| 2 read | d -p "Presione cualquier tecla para reanudar"                        |

## Archivos de configuración

Cuando se inicia, la aplicación crea el "Configuration.ini", que se muestra como ejemplo a continuación y está ahí para guardar la configuración realizada en la interfaz de usuario. Este archivo se encuentra normalmente en la carpeta en la que se encuentra el Se crea el archivo .EXE. Sin embargo, si el usuario que ejecuta no tiene permisos de escritura en la carpeta, el archivo se guardará en la ruta %appdata%\BatteryDischarger\ Configuración.ini creado.

Los ajustes individuales en sí se explican en la Sección 4.1 , donde el parámetro "Inicio automático" no se admite en el archivo de configuración. Los siguientes son los valores máximos:

```
[IU]
Idioma = es
TargetBatteryChargeInPercent = 30
AccelerateBatteryDischarge = Verdadero
PreventUnwantedSystemSleepMode = Verdadero
[Software]
```

Código de licencia = XXXXXXXX

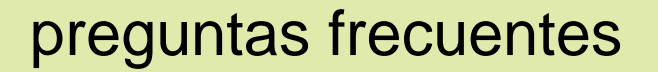

(PREGUNTAS MÁS FRECUENTES

### 6.1 ¿Cuáles son los requisitos del sistema del programa?

Compatible con Windows (probado en Windows 7, Windows 8, Windows 10 y Windows 11) y Linux (probado en Ubuntu 20.04). Se requieren aproximadamente 100 MB de espacio de memoria. El programa nunca requiere una conexión a Internet. y no trata de construir uno.

### 6.2 No se puede iniciar el programa. [Pantalla inteligente de Windows]

Si hace doble clic en el archivo de programa descargado, aparecerá un Mensajes como "La computadora está protegida por Windows" o "Windows Smartscreen impidió que se iniciara una aplicación desconocida" Inicie la aplicación en el texto "Más información" dentro de la ventana se debe hacer clic y luego hacer clic en "Ejecutar de todos modos". Microsoft muestra un mensaje de este tipo cuando se ha creado un programa ejecutable hace relativamente poco tiempo y Microsoft aún no lo conoce. microsoft cargará y analizará automáticamente el archivo exe en segundo plano No muestre este mensaje a otros si la versión del programa ya se ha utilizado en muchas computadoras durante algún tiempo. Por lo tanto, puede Desafortunadamente, el problema vuelve a ocurrir con cada nueva versión del programa.

**Referencias Referencias** 

[1] Sitio web de BatteryDischarger https://BatteryDischarger.de/

[2] Evaluadores de riesgos y uso de baterías de iones de litio: Mikolajczak, C. y Kahn, M. y White, K. y Long, RT - página 110 https://books.google.co.uk/books?id=V4IVCvgv558C